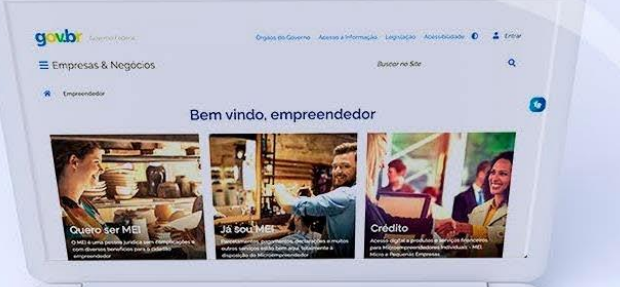

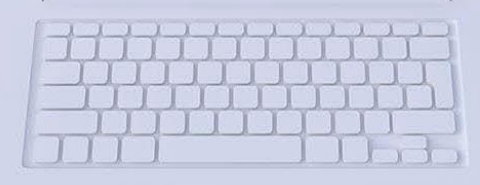

# #comofazer<sub>?</sub> MEI

# **DÍVIDA ATIVA NA PGFN -**TRANSAÇÃO CONFORME A CAPACIDADE DE PAGAMENTO

Última atualização: 02/06/2023

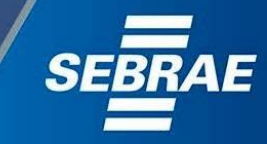

## Você sabia

que o Sebrae é um agente de capacitação e de promoção do desenvolvimento, criado para dar apoio aos pequenos negócios de todo o país?

> Além disso, direcionamos nossas ações para ampliação do atendimento, formalização e sustentabilidade dos empreendedores, aplicação da Lei Geral e desenvolvimento de políticas públicas, inovação, entre outras frentes.

#como

O Sebrae tira todas suas dúvidas durante toda a formalização, mas não interfere em processos específicos de outros órgãos.

O processo de formalização do MEI é realizado pelo site do Governo Federal:

gov.br/mei

#### Para tratar de assuntos relacionados a:

- Pagamento de contribuição mensal (DAS)
- Declaração Anual de Faturamento (DASN-SIMEI)
- Desenquadramento
- Consulta de optantes do SIMEI
- Parcelamento
- DébitoAutomático

https://bit.ly/FaleComoSimples

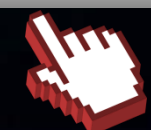

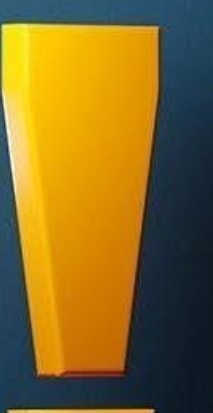

3

No caso de problemas relativos à FORMALIZAÇÃO DO MEI entre em contato com a Ouvidoria:

#### https://bit.ly/BRFala

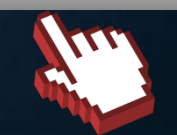

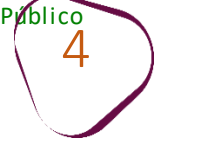

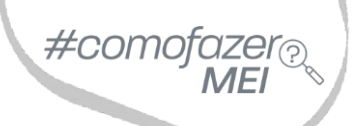

# 1. <u>Parcelamento em Dívida Ativa</u>

# 2. Emissão de Parcela

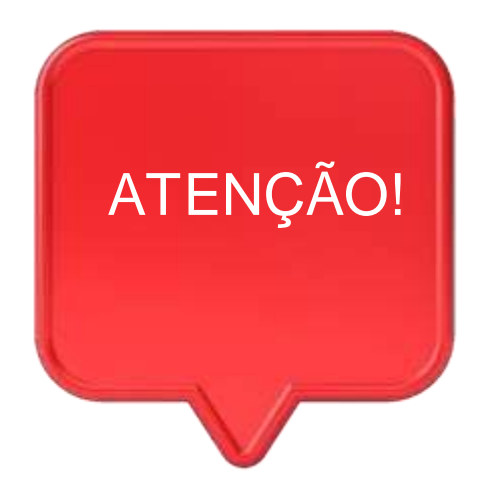

#como

Para acessar os serviços disponíveis no portal REGULARIZE, é preciso fazer o cadastro.

Após cadastrar-se, o acesso pode ser feito por meio de senha, certificado digital ou através do portal **e-CAC da Receita Federal**, no menu **"Dívida Ativa da União".** 

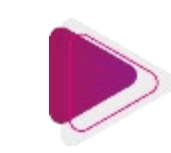

## TRANSAÇÃO CONFORME A CAPACIDADE DE PAGAMENTO

Essa modalidade de transação pode conceder os seguintes benefícios: entrada facilitada referente a 6% do valor total da dívida, em até 12 meses tratando-se de Microempreendedor Individual (MEI), e a quantidade máxima de prestações é de 48 meses. O valor das prestações previstas para o MEI não poderá ser inferior a R\$ 25,00 (vinte e cinco reais).

O percentual de desconto concedido ao MEI não pode ser superior a 70% do valor da inscrição, sendo limitado pelo valor do principal.

O desconto e o prazo ampliado serão concedidos aos contribuintes com classificação para transação "C" ou "D". Para isso, a PGFN irá verificar a capacidade de pagamento decorrente da situação econômica do contribuinte, a qual será mensurada a partir da verificação das informações cadastrais, patrimoniais ou econômico-fiscais prestadas à Administração Tributária Federal ou aos demais órgãos da Administração Pública.

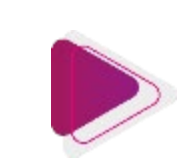

## TRANSAÇÃO CONFORME A CAPACIDADE DE PAGAMENTO

A capacidade de pagamento será estimada de forma automática pelo sistema. Na tela de consulta está disponível tanto a classificação para transação – se "A", "B", "C" ou "D" – quanto o detalhamento da fórmula e os valores utilizados no cálculo. Para consultar, basta acessar o REGULARIZE e clicar em *Negociar Dívida* > *Acesso ao Sistema de Negociações* > menu *Consultar a capacidade de pagamento*.

#com

Caso não concorde, o contribuinte poderá apresentar pedido de revisão da capacidade de pagamento. Clique <u>aqui</u> para saber mais!

Confira mais detalhes no site: <u>https://www.gov.br/pgfn/pt-br/servicos/orientacoes-contribuintes/acordo-de-transacao/edital-pgdau-3-2023/transacao-conforme-a-capacidade-de-pagamento</u>

Adesão disponível até 29 de setembro de 2023, às 19h.

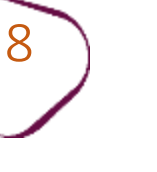

# ADESÃO À TRANSAÇÃO

Para adesão à transação é necessário estar cadastrado e logado no site Regularize: <u>https://www.regularize.pgfn.gov.br/</u> Caso não possua cadastro, clique em "**Cadastrar-se**" e realize o cadastramento

utilizando o número do <u>CNPJ</u>.

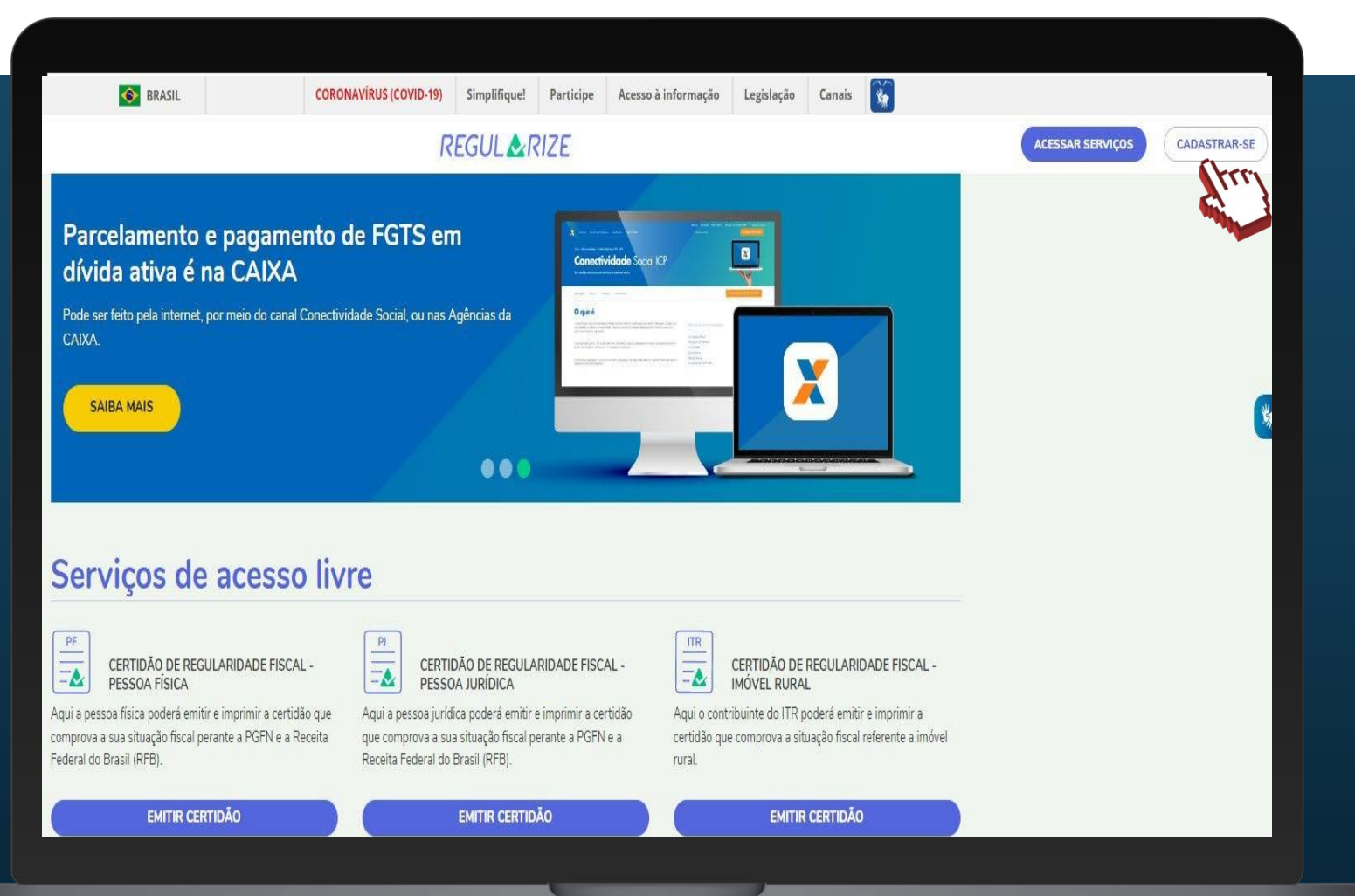

#comofazer MEI

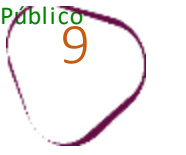

Para logar e iniciar as etapas de adesão ao Parcelamento, desça a barra de rolagem do navegador até a opção "Acessar serviços". Preencha os dados do <u>CNPJ</u> e senha cadastrados e clique em "Continuar".

**Obs:** Mesmo que o CNPJ tenha sido baixado, o acesso deve ser feito utilizando o número do CNPJ cadastrado.

| CANAL DE DENÚNCIAS PATRIMONIAIS<br>e você está desconfiado que alguma empresa ou pessoa<br>stá praticando fraude para encobrir patrimônio perante a<br>azenda Nacional, use este canal para registrar uma<br>enúncia.<br>REGISTRAR DENÚNCIA<br>ACOMPANHAR DENÚNCIA | PAINEL DOS PARCELAMENTOS E<br>TRANSAÇÕES<br>No Painel, você pode consultar o histórico e o valor dos<br>parcelamentos formalizados perante a PGFN e verificar<br>quais estão em dia, em atraso, liquidados e rescindidos.<br>CONSULTAR PAINEL | DADOS ABERTOS<br>A base completa dos créditos inscritos em dívida ativa da<br>União e do FGTS está disponível, sob licença aberta, para<br>livre utilização, consumo e cruzamento de dados.<br>ACESSAR DADOS ABERTOS                                                                                                    | <b>*</b>  |
|----------------------------------------------------------------------------------------------------|----------------------------------------------------------------------------------------------------|----------------------------------------------------------------------------------------------------|-----------|
| ACESSAT SETVIÇOS                                                                                                    | Quero me cada<br>O REGULARIZE é o<br>da Fazenda Nacion<br>A pessoa física tem<br>ou acessar diretam<br>Governo).<br>Já para pessoa jurío<br>REGULARIZE. Apó<br>senha, certificado d<br>Federal, no menu "I                                    | Istrar<br>o portal digital de serviços da Procuradoria-Geral<br>al (PGFN).<br>n duas opções: fazer o cadastro no REGULARIZE<br>ente por meio da conta gov.br (login único do<br>dica a única opção é fazer o cadastro no<br>s cadastrar-se, o acesso poderá ser feito por<br>ligital ou através do portal e-CAC da Receita<br>Dívida Ativa da União''. |           |
| See site é protegido pelo hCaptcha e sua Política de Privacida                                                                                                    | Atenção! Se você é<br>cadastrar o seu CN<br>CADASTRE-SE                                                                                                    | microempreendedor individual (MEI) deverá<br>PJ no REGULARIZE.                                                                                                    | <b>()</b> |

#comofazer<sub>?</sub> MEI

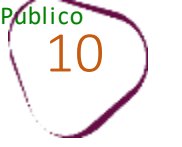

#comofazer<sub>?</sub> MEI

#### Na área logada, clique em "Negociar Dívida".

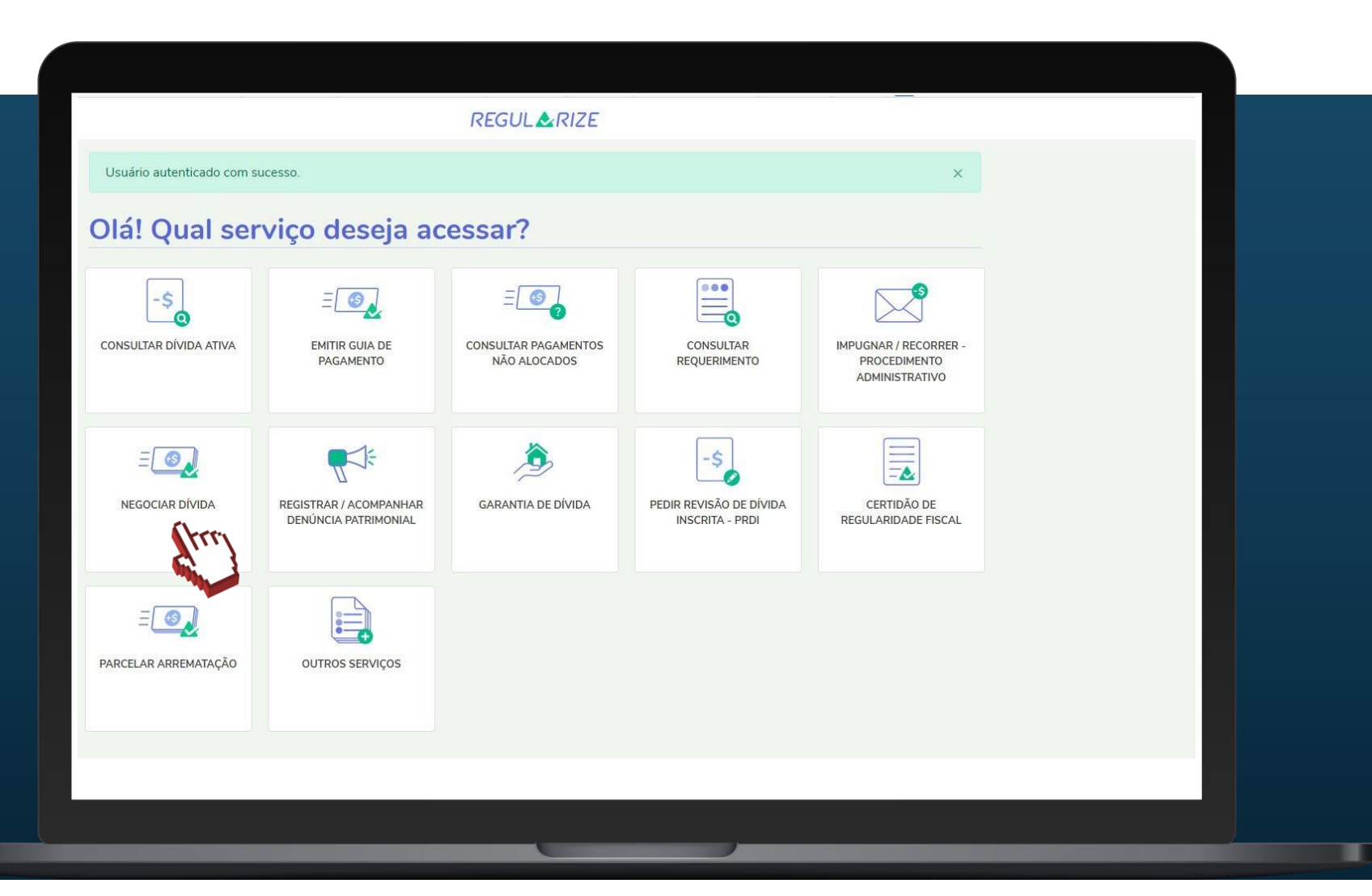

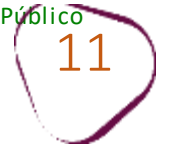

Em "Acesso ao Sistema de Negociações - Parcelamento ou Acordo de Transação", clique sobre o botão "Acessar".

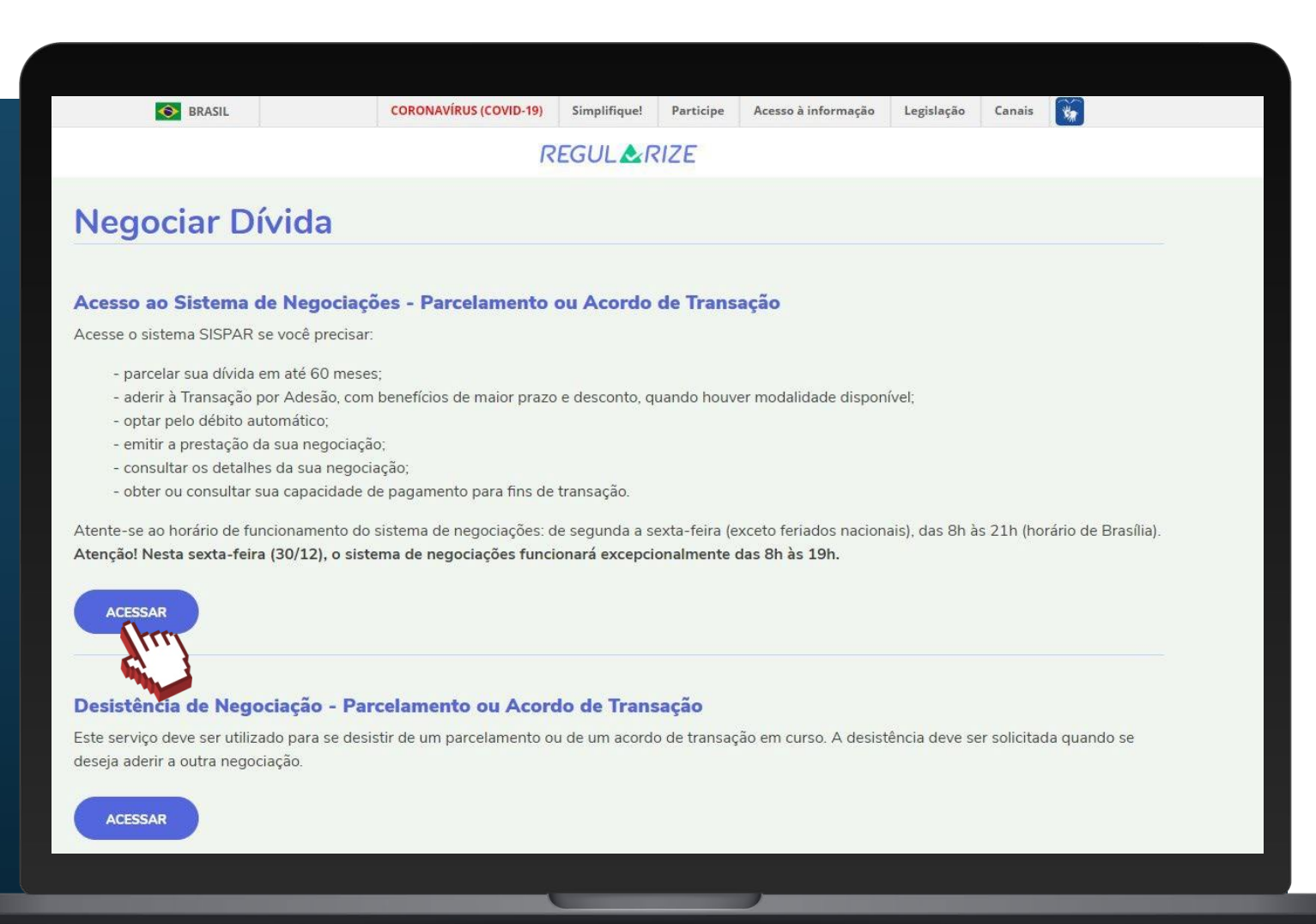

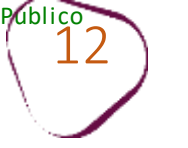

#comofazer<sub>?</sub> MEI

Clique em "Capacidade de pagamento".

| Procuradoria Geral da Fazenda Nacional Bessi: 19-11 Bessi: 19-11 Bess |                                                    | Processe devis Court de Ferrer de Nacional                                                               |                                                            |  |  |  |  |  |  |  |  |  |  |  |
|----------------------------------------------------------------------------------------------------|----------------------------------------------------|----------------------------------------------------------------------------------------------------|------------------------------------------------------------|--|--|--|--|--|--|--|--|--|--|--|
| Satema é<br>prinzieming         Usairio:         Produção - 2.35.0 (BUILD 15)           CARSULTA DETALHES DE UMA NEGOCIAÇÃO SOLICITADA                              CARSULTA DETALHES DE UMA NEGOCIAÇÃO SOLICITADA                                                                                                    | S PGFN                                             | Procuradoria Geral da Fazenda Nacional                                                                   | Sessão: 19:51<br>Data e Hora de login: 15/03/2023 12:00:24 |  |  |  |  |  |  |  |  |  |  |  |
| entre Megodagões Consulta Adesão e Emissão de Documento e Debito automático Capacidada de pagamento Declaração de Reselta Sair<br>(OKSULTA DETALHES DE UMA NEGOCIAÇÃO SOLICITADA<br>Regociações Solicitadas<br>O Vinculação e Negociações e Modalidade e Número da Conta e Situação da conta e Data Adesão e Valor Consolidado<br>Não foram encontradas solicitações de negociação para este contribuinte.<br>(e e e e e                                                                                                    | Sistema de<br>Parcelamentos e                      | Usuário:                                                                                                 | Produção - 2.35.0 (BUILD 15)                               |  |  |  |  |  |  |  |  |  |  |  |
| CONSULTA DETALHES DE UMA NEGOCIAÇÃO SOLICITADA         Negociações Solicitadas <ul> <li>Vinculação</li> <li>Negociações</li> <li>Modalidade</li> <li>Número da Conta</li> <li>Situação da conta</li> <li>Data Adesão</li> <li>Valor Consolidado</li> </ul> Não foram encontradas solicitações de negociação para este contribuinte. <ul> <li>Consulta</li> <li>Consulta</li> </ul>                                                                                                    | outras Negociações                                 | Consulta Adesão - Emissão de Documento - Débito automático Capacidade de pagamento Declaração de Receita | Sair                                                       |  |  |  |  |  |  |  |  |  |  |  |
| Negociações Olicitadas <ul> <li>Vinculação</li> <li>Negociações</li> <li>Modalidade</li> <li>Número da Conta</li> <li>Situação da conta</li> <li>Data Adesão</li> <li>Valor Consolidado</li> </ul> Não foram encontradas solicitações de negociação para este contribuinte.                 Consulta                                                                                                    | III CONSULTA DETALHES DE UMA NEGOCIAÇÃO SOLICITADA |                                                                                                    |                                                            |  |  |  |  |  |  |  |  |  |  |  |
| Vinculação Negociações Modalidade Número da Conta Situação da conta Data Adesão Valor Consolidado     Não foram encontradas solicitações de negociação para este contribuinte.     Image: Consulta   Consulta                                                                                                    | Negociações Solicitadas                            |                                                                                                    |                                                            |  |  |  |  |  |  |  |  |  |  |  |
| Vinculação Negociações Modalidade Número da Conta Situação da conta Data Adesão Valor Consolidado     Não foram encontradas solicitações de negociação para este contribuinte.     Image: Consulta   Consulta                                                                                                    |                                                    |                                                                                                    |                                                            |  |  |  |  |  |  |  |  |  |  |  |
| Não foram encontradas solicitações de negociação para este contribuinte.                                                                                                    | Vinculação                                         | ♦ Negociações ♦ Modalidade ♦ Número da Conta ♦ Situação da conta ♦ Data Ade                              | são 🗘 Valor Consolidado                                    |  |  |  |  |  |  |  |  |  |  |  |
| Consulta                                                                                                    | Não foram encontr                                  | adas solicitações de negociação para este contribuinte.                                                  |                                                            |  |  |  |  |  |  |  |  |  |  |  |
| Consulta                                                                                                    |                                                    |                                                                                                    |                                                            |  |  |  |  |  |  |  |  |  |  |  |
| Consulta                                                                                                    |                                                    |                                                                                                    |                                                            |  |  |  |  |  |  |  |  |  |  |  |
|                                                                                                    | Consulta                                           |                                                                                                    |                                                            |  |  |  |  |  |  |  |  |  |  |  |
|                                                                                                    |                                                    |                                                                                                    |                                                            |  |  |  |  |  |  |  |  |  |  |  |
|                                                                                                    |                                                    |                                                                                                    |                                                            |  |  |  |  |  |  |  |  |  |  |  |
|                                                                                                    |                                                    |                                                                                                    |                                                            |  |  |  |  |  |  |  |  |  |  |  |
|                                                                                                    |                                                    |                                                                                                    |                                                            |  |  |  |  |  |  |  |  |  |  |  |
|                                                                                                    |                                                    |                                                                                                    |                                                            |  |  |  |  |  |  |  |  |  |  |  |
|                                                                                                    |                                                    |                                                                                                    |                                                            |  |  |  |  |  |  |  |  |  |  |  |
|                                                                                                    |                                                    |                                                                                                    |                                                            |  |  |  |  |  |  |  |  |  |  |  |
|                                                                                                    |                                                    |                                                                                                    |                                                            |  |  |  |  |  |  |  |  |  |  |  |
|                                                                                                    |                                                    |                                                                                                    |                                                            |  |  |  |  |  |  |  |  |  |  |  |
|                                                                                                    |                                                    |                                                                                                    |                                                            |  |  |  |  |  |  |  |  |  |  |  |
|                                                                                                    |                                                    |                                                                                                    |                                                            |  |  |  |  |  |  |  |  |  |  |  |

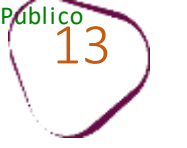

### Clique em "Pesquisar".

| S PGFN                                  | Procura   | adoria Ge | eral da Fazenda Na     | acional           |       |  |  |  |  |
|-----------------------------------------|-----------|-----------|------------------------|-------------------|-------|--|--|--|--|
| Sistema de<br>Parcelamentos e           | Usuário:  | Usuário:  |                        |                   |       |  |  |  |  |
| outras Negociações                      | Consulta  | Adesão 🔻  | Emissão de Documento 🔻 | Débito automático | Сарас |  |  |  |  |
| E CAPACIDADE DE PAG                     | AMENTO    |           |                        |                   |       |  |  |  |  |
| Pesquisar CPF/CNPJ                      |           |           |                        |                   |       |  |  |  |  |
| CPF/CNPJ: XXXX                          | xxxxxxxxx | Pesqu     | uisar                  |                   |       |  |  |  |  |
| , , , , , , , , , , , , , , , , , , , , |           |           |                        |                   |       |  |  |  |  |
|                                         |           |           | Arm                    |                   |       |  |  |  |  |
|                                         |           |           | (har)                  |                   |       |  |  |  |  |
| L                                       |           |           | (har)                  |                   |       |  |  |  |  |
|                                         |           |           | (hm)                   |                   |       |  |  |  |  |
|                                         |           |           | (har)                  |                   |       |  |  |  |  |
|                                         |           |           | (harris                |                   |       |  |  |  |  |
|                                         |           |           | the                    |                   |       |  |  |  |  |
|                                         |           |           | (hard)                 |                   |       |  |  |  |  |
|                                         |           |           | the                    |                   |       |  |  |  |  |
|                                         |           |           | the                    |                   |       |  |  |  |  |
|                                         |           |           |                        |                   |       |  |  |  |  |

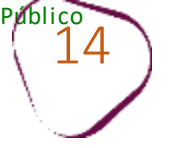

#comofazer<sub>?</sub> MEI

Será possível conferir a capacidade de pagamento, o valor da dívida e a classificação para transação.

Clique em "Adesão", e em seguida, clique em "Transação".

Nesse exemplo, a classificação da empresa ficou na opção "C".

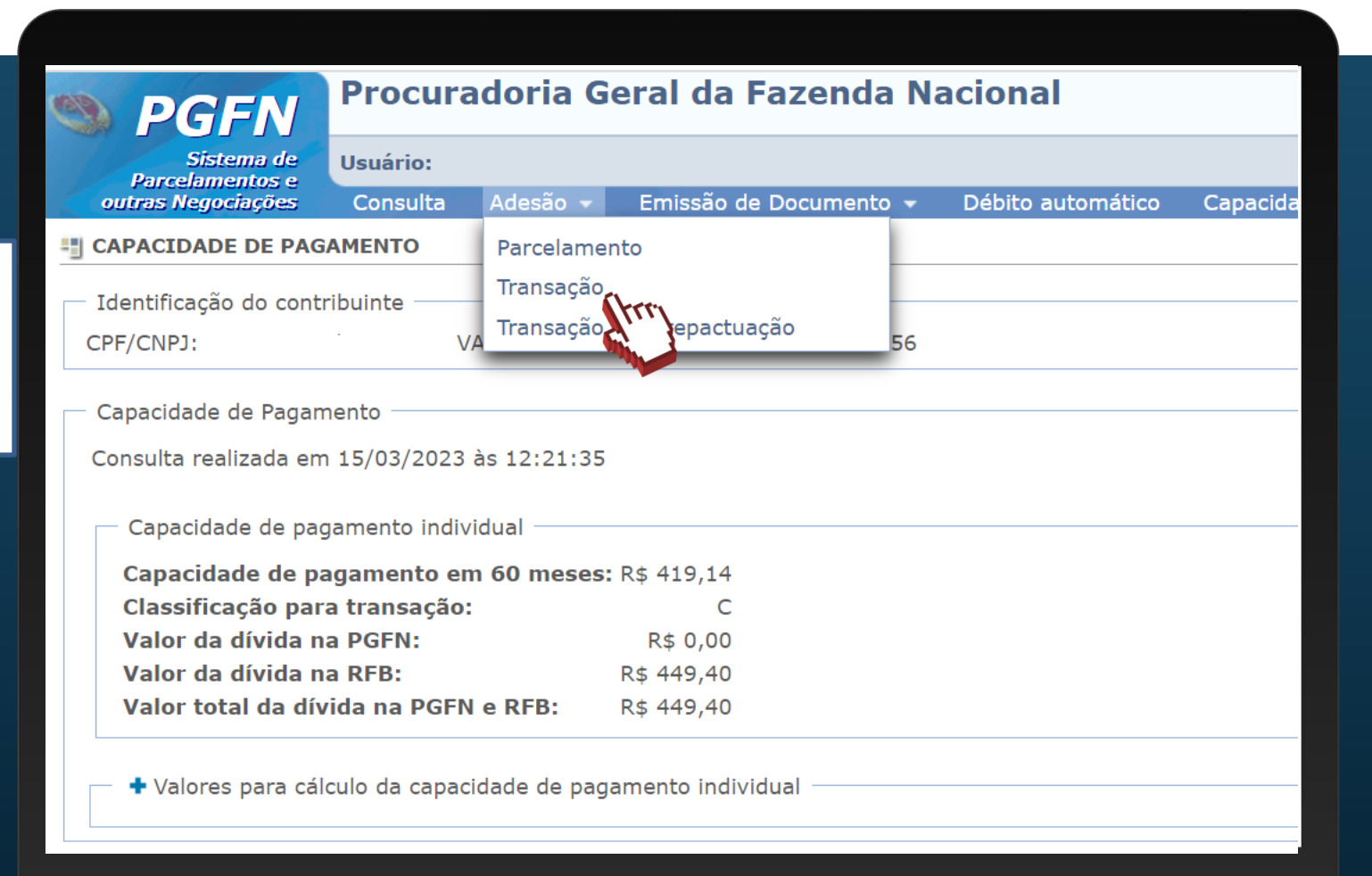

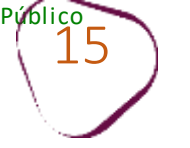

### Clique em "Avançar".

| <b>PGFN</b>                                               | Procu               | radoria G                 | eral da               | Fazenda Na             | acional       |             |
|-----------------------------------------------------------|---------------------|---------------------------|-----------------------|------------------------|---------------|-------------|
| Sistema de<br>Parcelamentos e                             | Usuário:            |                           |                       |                        |               |             |
| outras Negociações                                        | Consulta            | Adesão 👻                  | Emissão d             | e Documento 👻          | Débito automa | ático Capac |
| 🖞 ADESÃO DE ACORDO I                                      | DE TRANSA           | ÇÃO                       |                       |                        |               |             |
| Contribuinte Modalid                                      | dades In            | scrições Co               | nsolidação            | Cálculo das Prest      | tações        |             |
| Identificação do contrib                                  | ouinte optar        | nte                       |                       |                        |               |             |
| — Negociaçõe dicitada                                     | as                  |                           |                       |                        |               |             |
| <ul> <li>Negociaçõe</li> <li>Negociação</li> </ul>        | as                  | Modalic                   | lade                  | Nume                   | ero Conta     | S           |
| Negociaçõe licitada<br>Negociação<br>Não foram encontrada | as<br>las solicitaç | Modalic<br>ões de negocia | lade<br>ção para este | Nume<br>e contribuinte | ero Conta     | S           |
| Negociaçõe licitada<br>Negociação<br>Não foram encontrada | as<br>las solicitaç | Modalic<br>ões de negocia | lade<br>ção para este | Nume<br>e contribuinte | ero Conta     | S           |
| Negociaçõe licitada<br>Negociação<br>Não foram encontrada | as<br>las solicitaç | Modalic<br>ões de negocia | lade<br>ção para este | Nume<br>e contribuinte | ero Conta     | S           |

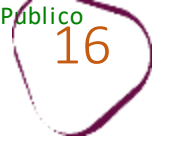

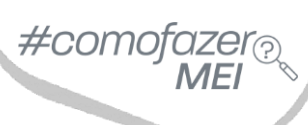

# Selecione o tipo de negociação: 062 – TRANSAÇÃO – EDITAL PGDAU N. 2/2023 – SIMPLES NACIONAL.

| S PG                                                                 | FN Pro                                                           | ocuradoria                                                       | a Geral da                                                             | Fazenda Nac                                          | cional            |             |  |  |  |  |
|----------------------------------------------------------------------|------------------------------------------------------------------|------------------------------------------------------------------|------------------------------------------------------------------------|------------------------------------------------------|-------------------|-------------|--|--|--|--|
| Sist                                                                 | ema de Usuá                                                      | rio:                                                             |                                                                        |                                                      |                   |             |  |  |  |  |
| outras Nego                                                          | ciações Con                                                      | sulta Adesã                                                      | o 👻 Emissão d                                                          | le Documento 👻                                       | Débito automático | Capacida    |  |  |  |  |
| 📲 ADESÃO DE ACORDO DE TRANSAÇÃO                                      |                                                                  |                                                                  |                                                                        |                                                      |                   |             |  |  |  |  |
| Contribuinte                                                         | Modalidades                                                      | Inscrições                                                       | Consolidação                                                           | Cálculo das Presta                                   | ções              |             |  |  |  |  |
| Negociações<br>0062 - TRAI<br>0059 - PRL<br>0060 - TRA<br>0061 - TRA | disponíveis:<br>NSACAO - EDITA<br>F - PROGRAMA<br>NNSACAO - EDIT | AL PGDAU N. 2/<br>DE REDUCAO D<br>AL PGDAU N. 2<br>AL PGDAU N. 2 | 2023 - SIMPLES<br>DE LITIGIOSIDAD<br>/2023 - DEMAIS<br>/2023 - DEBITOS | NACIONAL<br>E FISCAL<br>DEBITOS<br>5 PREVIDENCIARIOS |                   |             |  |  |  |  |
| 0062 - TRA                                                           | NSACAO - EDIT                                                    | AL PGDAU N. 2                                                    | /2023 - SIMPLES                                                        | NACIONAL                                             | Nome              | da Modalida |  |  |  |  |
| 0001                                                                 |                                                                  | MICRO                                                            | EMPRESA E PEQU                                                         | JENO PORTE -                                         | DS COM MAIS DE 15 | ANOS - RE   |  |  |  |  |
| 0005                                                                 |                                                                  | MICRO                                                            | EMPRESA E PEQU                                                         | JENO PORTE - PEQUE                                   | NO VALOR - REDUC  | AO ATE 50%  |  |  |  |  |
| 0006                                                                 |                                                                  | MICRO                                                            | EMPRESA E PEQU                                                         | JENO PORTE - PEQUE                                   | ENO VALOR - REDUC | AO ATE 45%  |  |  |  |  |
| 0007                                                                 |                                                                  | MICRO                                                            | EMPRESA E PEQU                                                         | JENO PORTE - PEQUE                                   | ENO VALOR - REDUC | AO ATE 40%  |  |  |  |  |
| 0008                                                                 |                                                                  | MICRO                                                            | EMPRESA E PEQU                                                         | JENO PORTE - PEQUE                                   | ENO VALOR - REDUC | AO ATE 30%  |  |  |  |  |
| 0009                                                                 |                                                                  | MICRO                                                            | EMPREENDEDOR                                                           | INDIVIDUAL - PEQU                                    | ENO VALOR - REDUC | CAO ATE 50  |  |  |  |  |

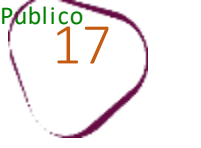

#### Escolha a opção mais vantajosa para você. Em seguida, clique em "**Avançar**."

As modalidades disponíveis para o parcelamento do MEI na categoria de transação conforme a capacidade de pagamento (**C** ou **D**), iniciam com as numerações entre 0019 a 0022, e o nome "**MICROEMPREENDEDOR INDIVIDUAL**."

#### <u>ATENÇÃO</u>

As categorias **A** ou **B** devem selecionar a modalidade 0023 (sem deduções).

| Cód. da Modalidade | Nome da Modalidade                                                            |
|--------------------|-------------------------------------------------------------------------------|
| 0001               | MICROEMPRESA E PEQUENO PORTE - DEBITOS COM MAIS DE 15 ANOS - REDUCAO ATE 70%  |
| 0005               | MICROEMPRESA E PEQUENO PORTE - PEQUENO VALOR - REDUCAO ATE 50% - ATE 12 MESES |
| 0006               | MICROEMPRESA E PEQUENO PORTE - PEQUENO VALOR - REDUCAO ATE 45% - ATE 17 MESES |
| 0007               | MICROEMPRESA E PEQUENO PORTE - PEQUENO VALOR - REDUCAO ATE 40% - ATE 35 MESES |
| 0008               | MICROEMPRESA E PEQUENO PORTE - PEQUENO VALOR - REDUCAO ATE 30% - ATE 60 MESES |
| 0009               | MICROEMPREENDEDOR INDIVIDUAL - PEQUENO VALOR - REDUCAO ATE 50% - ATE 12 MESES |
| 0010               | MICROEMPREENDEDOR INDIVIDUAL - PEQUENO VALOR - REDUCAO ATE 45% - ATE 17 MESES |
| 0011               | MICROEMPREENDEDOR INDIVIDUAL - PEQUENO VALOR - REDUCAO ATE 40% - ATE 35 MESES |
| 0012               | MICROEMPREENDEDOR INDIVIDUAL - PEQUENO VALOR - REDUCAO ATE 30% - ATE 60 MESES |
| 0014               | MICROEMPRESA E PEQUENO PORTE - ATE 36 MESES - REDUCAO ATE 70%                 |
| 0015               | MICROEMPRESA E PEQUENO PORTE - ATE 60 MESES - REDUCAO ATE 55%                 |
| 0016               | MICROEMPRESA E PEQUENO PORTE - ATE 84 MESES - REDUCAO ATE 40%                 |
| 0017               | MICROEMPRESA E PEQUENO PORTE - ATE 145 MESES - REDUCAO ATE 25%                |
| 0019               | MICROEMPREENDEDOR INDIVIDUAL - ATE 36 MESES - REDUCAO ATE 70%                 |
| 0020               | MICROEMPREENDEDOR INDIVIDUAL - ATE 60 MESES - REDUCAO ATE 55%                 |
| 0021               | MICROEMPREENDEDOR INDIVIDUAL - ATE 84 MESES - REDUCAO ATE 40%                 |
| 0022               | MICROEMPREENDEDOR INDIVIDUAL - ATE 145 MESES - REDUCAO ATE 25%                |

Transferência de saldo de negociação

Esta negociação não permite transferência de saldo.

🗕 Retornar 🔰 Avançar 🚽

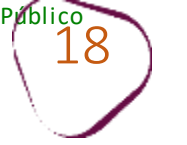

Selecione a sua inscrição e clique em em "Calcular".

| s p       | GFI                   | N             | Proc                                                                                                    | uradoria             | a Geral da       | Fazen      | nda Na     | ciona    | l          |          |                 |             |      |
|-----------|-----------------------|---------------|----------------------------------------------------------------------------------------------------|----------------------|------------------|------------|------------|----------|------------|----------|-----------------|-------------|------|
| Par       | Sistema<br>elamento   | de<br>os e    | Usuário                                                                                                    | D:                   | ~                |            |            |          |            |          |                 |             |      |
| autras    | Negociaçã<br>O DE ACC | ões<br>DRDO D | Consu<br>DE TRAN                                                                                                    | ilta Adesa<br>NSAÇÃO | o 👻 Emissao (    | de Docum   | ento 🔻     | Débito a | automático | Capacida | ade de pagament | o Declaraça | o de |
| Contribu  | inte M                | 1odalida      | ades                                                                                                    | Inscrições           | Consolidação     | Cálculo    | das Presta | ações    |            |          |                 |             |      |
| Negociaçã | io: 0062              | 2 - TRA       | NSACA                                                                                                    | O - EDITAL PO        | GDAU N. 2/2023   | - SIMPLES  | 5 NACIONA  | AL.      |            |          |                 |             |      |
| Modalidad | le: 0019              | 9 - MIC       | ROEMP                                                                                                    | REENDEDOR            | INDIVIDUAL - AT  | TE 36 MESI | ES - REDU  | CAO ATE  | 70%        |          |                 |             |      |
|           |                       |               |                                                                                                    |                      |                  |            |            |          |            |          |                 |             |      |
|           |                       |               | - Q                                                                                                    | uantidade: 1         |                  |            |            |          |            |          |                 |             |      |
|           |                       |               |                                                                                                    |                      |                  |            |            | CNPJ -   | ,          |          | (Matriz)        | 1           |      |
| ~         |                       | Inscriçá      | ão                                                                                                    |                      | Receita          |            | Tipo de    | devedor  | Última atu | alização | Valor principal | Valor multa | Va   |
| <b>~</b>  | (hrm                  |               |                                                                                                    | 1537 - R<br>MEI      | D ATIVA - SIMP M | NAC -      | PRIN       | CIPAL    | 04/03/     | 2023     | 1.014,75        | 202,95      |      |
|           |                       | dade: :       | 1                                                                                                    |                      |                  |            |            |          |            | Total:   | 1.014,75        | 202,95      |      |
|           |                       |               |                                                                                                    |                      |                  |            |            |          |            |          |                 |             |      |
|           |                       |               |                                                                                                    |                      |                  |            |            |          |            |          |                 |             |      |
|           |                       |               |                                                                                                    |                      |                  |            |            |          |            |          |                 |             |      |
| ← Ret     | ornar                 | Calcu         | lar                                                                                                    |                      |                  |            |            |          |            |          |                 |             |      |
|           |                       |               | (m)                                                                                                    |                      |                  |            |            |          |            |          |                 |             |      |
|           |                       |               | The second second secon |                      |                  |            |            | _        |            |          |                 |             |      |

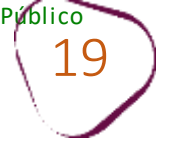

#comofazer<sub>?</sub> MEI

## Na tela de consolidação, clique em "Simular."

| outras Negociações (                             | Consulta Adesão                  | o 👻 Emissão d                      | de Documento 👻                         | Débito           | automático   | Capacidade de   | pagamento   | De |
|--------------------------------------------------|----------------------------------|------------------------------------|----------------------------------------|------------------|--------------|-----------------|-------------|----|
| 📲 ADESÃO DE ACORDO DE                            | TRANSAÇÃO                        |                                    |                                        |                  |              |                 |             |    |
| Contribuinte Modalidad                           | les Inscrições                   | Consolidação                       | Cálculo das Pres                       | tações           |              |                 |             |    |
| Negociação: 0062 - TRA<br>Modalidade: 0019 - MIC | NSACAO - EDITAL<br>ROEMPREENDEDO | PGDAU N. 2/202<br>R INDIVIDUAL - / | 3 - SIMPLES NACIO<br>ATE 36 MESES - RE | ONAL<br>EDUCAO A | ATE 70%      |                 |             |    |
| Capacidade de Pagame                             | ento                             | •                                  |                                        |                  |              |                 |             |    |
| Valor da dívida global r                         | na data da adesão:               | 1 449,40                           |                                        |                  |              |                 |             |    |
| Capacidade de pagame                             | ento em 60 meses:                | 419,14<br>Sim                      |                                        |                  |              |                 |             |    |
| Permite aplicação de de                          | esconto:                         | Sim                                |                                        |                  |              |                 |             |    |
| Percentual máximo de                             | desconto possível*               | 6 <b>,73%</b>                      |                                        |                  |              |                 |             |    |
|                                                  |                                  |                                    |                                        |                  |              |                 |             |    |
| *O valor de desconto ef                          | fetivo pode variar o             | de acordo com as                   | s características do                   | s débitos        |              |                 |             |    |
|                                                  |                                  |                                    |                                        | CDE              | (CND1: 26.05 |                 |             |    |
| débitos                                          |                                  | Peceita                            | Dev                                    | edor Prin        | cinal        | Valor principal | Valor multa |    |
| Gebitos                                          | 1537 - R D ATIV                  |                                    | 1FI 26.08                              | 36,159/00        | 001-64       | 1.014.75        | 202.9       | 5  |
|                                                  |                                  |                                    |                                        |                  | Totais:      | 1.014,75        | 202,9       | 5  |
|                                                  |                                  |                                    |                                        |                  |              |                 | /-          |    |
| Tatal: 1 débitas(a)                              |                                  |                                    |                                        |                  |              |                 |             |    |
|                                                  |                                  |                                    |                                        |                  |              |                 |             |    |
| + Retornar Simular                               |                                  |                                    |                                        |                  |              |                 |             |    |
|                                                  | free                             |                                    |                                        |                  |              |                 |             |    |
|                                                  |                                  |                                    |                                        |                  |              |                 |             |    |

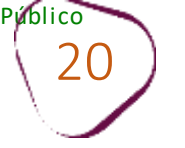

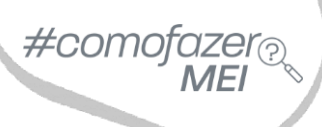

Na tela de Cálculo de Prestações, é possível visualizar o valor da entrada e das parcelas, e a quantidade de parcelas. Para alterar o número de parcelas, selecione a quantidade desejada, na aba **Prestações selecionadas**.

#### Clique em "Confirmar."

| Quantidade Máxima de Presta                                       | ıções: 36 Prestações                                    | selecionadas:                    | 12<br>28<br>29             | Exibe decimai:   | s: Não 🔻                  |              |                             |                        |
|-------------------------------------------------------------------|---------------------------------------------------------|----------------------------------|----------------------------|------------------|---------------------------|--------------|-----------------------------|------------------------|
| Atenção: Caso a dívida esteja<br>sendo ineficazes os atos realiza | ajuizada, com leilão desiç<br>ados neste sistema de par | jnado ou já rea<br>celamento on- | 30<br>31<br>al 32<br>li 33 | arcelamento da I | ei nº 10.522/2002 deve    | ser requerid | o na unidade da PGFN que a  | administra a cobrança, |
|                                                                   |                                                         |                                  | 34                         | CNPJ: 26.086.15  | 59/0001-64                |              |                             |                        |
| Demonstr                                                          | rativo                                                  | Princ                            | ip 35                      | Multa            | Juros                     | Encarg       | jos/Honorários              | Consolidado            |
| Total sem reduções (A)                                            |                                                         | 1                                | 1. 36 🖵                    | 202,95           | 183,78                    |              | 140,14                      | 1.541,62               |
| Valor da entrada (s/ Redução)                                     |                                                         |                                  | 60,88                      | 12,17            | 11,02                     |              | 8,40                        | 92,50                  |
| Descontos previstos em lei (B)                                    |                                                         |                                  | 0,00                       | 37,56            | 34,01                     |              | 25,94                       | 97,52                  |
| Utilização de créditos (C)                                        |                                                         | 0,00                             |                            | 0,00             | 0,00                      |              | 0,00                        | 0,00                   |
| Total com reduções (A - C - B)                                    | Total com reduções (A - C - B)                          |                                  |                            | 165,38           | 149,76                    |              | 114,19                      | 1.444,09               |
|                                                                   |                                                         |                                  | Dom                        | anstrativo do Cr | poolidação                |              |                             |                        |
|                                                                   |                                                         |                                  | Dem                        | Doduce           | กรงแต่สรุสง               |              |                             | Bercentual             |
| Número                                                            | Valor Consolidado                                       | Principal                        | Multa                      | Juros            | es<br>Encargos/Honorários | Total        | Valor com reduções          | efetivo<br>de reduções |
| 70 4 23 053198-61                                                 | 1.541,62                                                | 0,00                             | 37,56                      | 34,01            | 25,94                     | 97,52        | 1.444,09                    | 6,32%                  |
| Totais:                                                           | 1.541,62                                                | 0,00                             | 37,56                      | 34,01            | 25,94                     | 97,52        | 1.444,09                    | 6,32%                  |
| Atenção: Eventuais diferenças                                     | s inferiores a R\$ 10,00 (de                            | z reais), decor                  | rrentes de r               | egra de arredoni | damento no cálculo do si  | stema, serão | baixadas de ofício pela PGF | 'n.                    |
| 2                                                                 |                                                         | Entrada                          |                            |                  |                           |              |                             |                        |
| 3X                                                                |                                                         |                                  |                            |                  | 30,83                     | 1            |                             |                        |
|                                                                   | Valor                                                   | Prestação Bási                   | са                         |                  |                           |              |                             |                        |
| 9x                                                                |                                                         |                                  |                            |                  | 150,17                    | 7            |                             |                        |
|                                                                   |                                                         |                                  |                            |                  |                           |              |                             |                        |

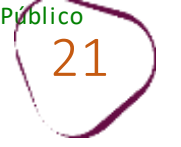

#### Será exibido um pop-up para confirmação do acordo.

#### Clique em "Sim" para confirmar ou "Não" para desistir.

| Quantidade Máxima de Presta      | ições: 36 Prestações                                                                                                    | selecionadas: 12 💌         | Exibe decimais:   | Não 💌               |                                          |                                  |  |  |  |  |
|----------------------------------|----------------------------------------------------------------------------------------------------|----------------------------|-------------------|---------------------|------------------------------------------|----------------------------------|--|--|--|--|
| Atancão: Caso a dívida estaia    | ajujzada, com lejlão desig                                                                                                    | nado ou iá realizado, o na | arcelamento da Le | i nº 10 522/2002 d  | eve ser requerido na unidade da RCEN que | administra a cobranca            |  |  |  |  |
| sendo ineficazes os atos realiza | ados neste sistema de paro                                                                                                    | celamento on-line.         |                   | 111- 10.522/2002 0  | eve sei requendo na unidade da Porix que | administra a cobrança,           |  |  |  |  |
|                                  |                                                                                                    | CPE/                       | CNP1: 26.086.159  | /0001-64            |                                          |                                  |  |  |  |  |
| Demonstr                         | ativo                                                                                                    | Principal                  | Multa             | Juros               | Encargos/Honorários                      | Consolidado                      |  |  |  |  |
| Total sem reduções (A)           | 1.014,75                                                                                                    | 202,95                     | 183,78            | 140,14              | 1.541,62                                 |                                  |  |  |  |  |
| Valor da entrada (s/ Redução)    | 60,88                                                                                                    | 12,17                      | 11,02             | 8,40                | 92,50                                    |                                  |  |  |  |  |
| Descontos previstos em lei (B)   | 0,00                                                                                                    | 37,56                      | 34,01             | 25,94               | 97,52                                    |                                  |  |  |  |  |
| Utilização de créditos (C)       |                                                                                                    | 0,00                       | 0,00              | 0,00                | 0,00                                     | 0,00                             |  |  |  |  |
| Número                           | Valor Consolidado                                                                                                    | Principal                  | em certeza que de | seja confirmar a Ne | gociação? Este procedimento não poderá s | er desfeito.<br>ual<br>o<br>ções |  |  |  |  |
| 70 4 23 053198-61                | 1.541,62                                                                                                    | 0,00                       | Nao               |                     |                                          | 6,32%                            |  |  |  |  |
| Totais:                          | 1.541,62                                                                                                    | 0,00 37,                   | 4,01              | 25,                 | .94 97,52 1.444,09                       | 6,32%                            |  |  |  |  |
| Atenção: Eventuais diferenças    | Atenção: Eventuais diferenças inferiores a R\$ 10,00 (dez reais), decorrentes de regra de arredondamento no cálculo do sistema, serão baixadas de ofício pela PGFN.         Entrada         3x       30,83 |                            |                   |                     |                                          |                                  |  |  |  |  |
|                                  | Valor F                                                                                                    | Prestação Básica           |                   |                     |                                          |                                  |  |  |  |  |
| 9x                               |                                                                                                    |                            |                   | 150                 | 0,17                                     |                                  |  |  |  |  |
| + Retornar Confirmar             |                                                                                                    |                            |                   |                     |                                          |                                  |  |  |  |  |

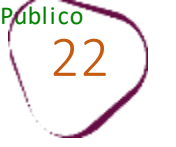

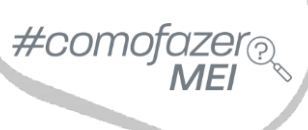

# Clique em **"Documento de Arrecadação**" para emitir o boleto da primeira parcela da entrada.

| S PGFN                                                                                                    | Procu                                                                                          | radoria                                                                                        | Geral da                                                         | Fazenda Nac                              | iona             | ıl                         |                           |             |         |
|----------------------------------------------------------------------------------------------------|------------------------------------------------------------------------------------------------|------------------------------------------------------------------------------------------------|------------------------------------------------------------------|------------------------------------------|------------------|----------------------------|---------------------------|-------------|---------|
| Sistema de<br>Parcelamentos e                                                                                                    | 9 Usuário:                                                                                     |                                                                                                |                                                                  |                                          |                  |                            |                           |             |         |
| outras Negociações                                                                                                    | s Consulta                                                                                     | a Adesão                                                                                       | <ul> <li>Emissão d</li> </ul>                                    | de Documento 👻 🛛 🛛                       | Débito a         | automático                 | Capacidade d              | e pagamento | Declara |
| ADESAO DE ACOR                                                                                                    | DO DE TRANSA                                                                                   | AÇAO                                                                                           |                                                                  |                                          |                  |                            |                           |             |         |
| Contribuinte Mod                                                                                                    | dalidades II                                                                                   | nscrições                                                                                      | Consolidação                                                     | Cálculo das Presta                       | ões              | Resumo do I                | Parcelamento              |             |         |
| Resumo da Sol<br>Informações da<br>Tipo de Negociao<br>Modalidade do N<br>Nome do Contrib<br>CPF/CNPJ:<br>Número de Refer<br>Data do Pedido d | icitação da<br>Negociação se<br>ção:<br>legociação:<br>puinte:<br>rência da Nego<br>de Adesão: | Negociaç<br>elecionada —<br>000<br>001<br>002<br>002<br>002<br>002<br>002<br>002<br>002<br>002 | <b>ão</b><br>52 - TRANSACA<br>19 - MICROEMP<br>42141<br>/03/2023 | O - EDITAL PGDAU N.<br>REENDEDOR INDIVID | 2/202<br>UAL - / | 3 - SIMPLES<br>ATE 36 MESE | NACIONAL<br>S - REDUCAO A | TE 70%      |         |
| Total de Prestaçã<br>Data de Vencime<br>Valor da Prestaçã                                                                                     | ões Concedidas<br>ento da 1ª Pres<br>ão Básica:                                                | s: 12<br>stação: 31,<br>30,                                                                    | /03/2023<br>.83                                                  |                                          |                  |                            |                           |             |         |
| Sair T                                                                                                    | ērmo Reci                                                                                      | ibo Doc                                                                                        | umento de Arre                                                   | cadação                                  |                  |                            |                           |             |         |
|                                                                                                    |                                                                                                |                                                                                                |                                                                  |                                          |                  |                            |                           |             |         |

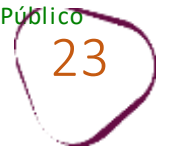

## Clique sobre a impressora.

| (9)  | PGFN                        | Procuradoria Gera               | l da Fazenda Nacior           | al                                   |                             | Data                   | e Hora de login: 1 | Sessão: 18:<br>5/03/2023 15:42: |
|------|-----------------------------|---------------------------------|-------------------------------|--------------------------------------|-----------------------------|------------------------|--------------------|---------------------------------|
|      | Procuradoria                | Usuário:                        |                               |                                      |                             |                        | Produção           | - 2.35.0 (BUILD 1               |
|      | Geral da                    | Consulta Adesão <del>-</del> Em | issão de Documento 🔹 Débit    | o automático Capacidade de pagamento | Declaração de Receita Sair  |                        |                    |                                 |
| 📲 EM | Fazanda<br>MISSÃO DE DOCUMI | ENTO DE ARRECADAÇÃO - INTER     | RNET                          |                                      |                             |                        |                    |                                 |
|      | POFIL                       | ~                               |                               |                                      |                             |                        |                    |                                 |
|      | Dados da Negociaç           | ões                             |                               |                                      |                             |                        |                    |                                 |
|      | Negociações:<br>Medalidado: | 0062 - TRANSACAO - EDITAL PO    | SDAU N. 2/2023 - SIMPLES NAC  | ONAL Nr. Referência Conta:           | 15/02/2022                  |                        |                    |                                 |
|      | Contribuinte:               | 0019 - MICKOEMPREENDEDOK        | INDIVIDUAL - ATE 30 MESES - K | Total de Parcelas:                   | 12                          |                        |                    |                                 |
| 1    | Valor consolidado:          | 1.444,10                        |                               | Saldo Devedor sem J                  | uros: 1.444,10              |                        |                    |                                 |
|      | Nr. Recibo:                 | -                               |                               |                                      |                             |                        |                    |                                 |
|      | Drostosõo                   |                                 |                               |                                      |                             |                        |                    |                                 |
|      | Prestação                   |                                 |                               |                                      |                             |                        |                    |                                 |
|      | Nr. Prestação               | Valor Originário                | Valor Sd. Devedor             | Data Vencimento Prestação            | Data Vencimento Doc. Arrec. | Nr. Documento Cobrança | Emissão            | Limpar                          |
|      | 0001                        | 30,83                           | 30,83                         | 31/03/2023                           |                             |                        |                    |                                 |
|      |                             |                                 |                               |                                      |                             |                        |                    | rry                             |
|      |                             |                                 |                               |                                      |                             |                        |                    |                                 |
| +    | • Voltar                    |                                 |                               |                                      |                             |                        |                    |                                 |
|      |                             |                                 |                               |                                      |                             |                        |                    |                                 |
|      |                             |                                 |                               |                                      |                             |                        |                    |                                 |
|      |                             |                                 |                               |                                      |                             |                        |                    |                                 |
|      |                             |                                 |                               |                                      |                             |                        |                    |                                 |
|      |                             |                                 |                               |                                      |                             |                        |                    |                                 |
|      |                             |                                 |                               |                                      |                             |                        |                    |                                 |
|      |                             |                                 |                               |                                      |                             |                        |                    |                                 |
|      |                             |                                 |                               |                                      |                             |                        |                    |                                 |
|      |                             |                                 |                               |                                      |                             |                        |                    |                                 |

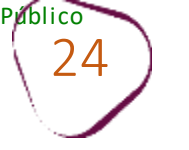

#### Clique em "Emitir."

Após clicar em "**Emitir**", será possível fazer download do documento. Para isso, clique na numeração do documento, conforme imagem abaixo.

| 9 | PGFN                          | Procura     | adoria G   | eral da Fazenda Na     | acional           |                         |                       |      |
|---|-------------------------------|-------------|------------|------------------------|-------------------|-------------------------|-----------------------|------|
|   | Sistema de<br>Parcelamentos e | Usuário:    |            |                        |                   |                         |                       |      |
|   | outras Negociações            | Consulta    | Adesão 🔻   | Emissão de Documento 🔻 | Débito automático | Capacidade de pagamento | Declaração de Receita | Sair |
| - | EMISSÃO DE DOCUM              | ENTO DE ARR | ECADAÇÃO - | INTERNET               |                   |                         |                       |      |
|   |                               |             |            |                        |                   |                         |                       |      |
|   |                               |             |            |                        |                   |                         |                       |      |
|   |                               |             |            | 7172307                | 178927322         |                         |                       |      |
|   |                               |             |            | <u>/1/250/-</u>        | ***               |                         |                       |      |
|   |                               |             |            |                        | tre               |                         |                       |      |
|   |                               |             |            |                        | A 3               |                         |                       |      |
|   |                               |             |            |                        |                   |                         |                       |      |
|   |                               |             |            | Volta                  | ar                |                         |                       |      |
|   |                               |             |            |                        |                   |                         |                       |      |
|   |                               |             |            |                        |                   |                         |                       |      |

| PGFN                                         | Procuradoria                             | a Geral (                   | da Fazenda N                                 | acional                              |                                                                 |                                 |            |
|----------------------------------------------|------------------------------------------|-----------------------------|----------------------------------------------|--------------------------------------|-----------------------------------------------------------------|---------------------------------|------------|
| Procuradoria                                 | Usuário:                                 |                             |                                              |                                      |                                                                 |                                 |            |
| Geral da                                     | Consulta Adesão                          | ăo 👻 Emiss                  | ão de Documento 👻                            | Débito automático                    | Capacidade de pagamento                                         | Declaração de Receita Sa        | air        |
| EMISSÃO DE DOCUME                            | NTO DE ARRECADAÇÃ                        | ção - INTERN                | ET                                           |                                      |                                                                 |                                 |            |
| アロデル<br>Dados da Negociaçã                   | ões                                      |                             |                                              |                                      |                                                                 |                                 |            |
| Negociações:<br>Modalidade:<br>Contribuinte: | 0062 - TRANSACAO -<br>0019 - MICROEMPREE | - EDITAL PGD<br>EENDEDOR IN | AU N. 2/2023 - SIMPL<br>DIVIDUAL - ATE 36 ME | ES NACIONAL<br>ESES - REDUCAO ATE 70 | Nr. Referência Conta<br>% Data da Adesão:<br>Total de Parcelas: | : 007742141<br>15/03/2023<br>12 |            |
| Nr. Recibo:                                  | -                                        |                             |                                              | Cálculo e demonstra                  | tivo de emissão de Docu                                         | mento de Arrecadação            | ×          |
| Prestação                                    |                                          |                             |                                              | O DOCUMENTO DE<br>ÚTIL DESTE MÊS     | ARRECADAÇÃO SERÁ EMIT                                           | IDO COM VENCIMENTO PARA C       | ÚLTIMO DIA |
| Nr. Prestação                                | Valor Origin                             | inário                      | Valor Sd. Devedo                             |                                      |                                                                 |                                 | N          |
| 0001                                         |                                          | 30,83                       |                                              | Parcela para emi                     | ssão: 1                                                         |                                 |            |
| + Voltar                                     |                                          |                             |                                              | Valor da Prestação:                  |                                                                 | 30,83                           |            |
|                                              |                                          |                             |                                              | Valor dos juros na Pres              | tação: 🕕                                                        | 0,00                            |            |
|                                              |                                          |                             |                                              | Valor a ser amortizado               | na dívida:                                                      | 30,83                           |            |
|                                              |                                          |                             |                                              | ← Voltar Emiti                       | tre                                                             |                                 |            |

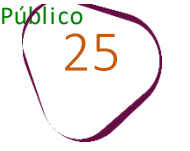

Modelo do boleto de arrecadação.

| par webs clockamento abi | Pager          |               | Comerto do Documento | Data de Vendraetta    | etodo de Aportação                                 |
|--------------------------|----------------|---------------|----------------------|-----------------------|----------------------------------------------------|
| 31/01/202                | 31             | 121.6219532-9 | 07.17.230            | 31/01/2023            | Janeiror2023                                       |
| 54,1                     | Vator T        |               | CIMENTO.             | EDE BANCARIA ATE O VE | ARRAS. PAGAR NA REDE I                             |
|                          |                |               |                      | recadação             | omposição do Documento de Arrecada                 |
| Tota<br>54, 5            | Juros<br>11,61 | Multa<br>7,00 | Principal<br>35, 45  | IMPLES BACTONAL - MET | ódigo Denominação<br>550 R D ATIVA - INSS - SIMPLE |
| 64, 1                    | 11,01          | 7,69          | 35, 46               |                       | Totala                                             |
|                          |                |               |                      |                       |                                                    |
| 01/2023 14:20:54         | 27/01/         | 417           | ine: 1/1             | 1                     | SENDA (Vendo 5.1.4)                                |

#comofazer<sub>?</sub> MEI

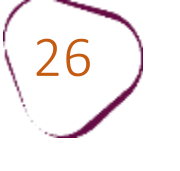

# **EMISSÃO DE PARCELA**

Para emissão de Parcela, clique em "Negociar Dívida"

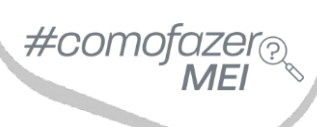

|                         |                                                | REGUL                                |                                            |                                                        |
|-------------------------|------------------------------------------------|--------------------------------------|--------------------------------------------|--------------------------------------------------------|
| Usuário autenticado com | sucesso.                                       |                                      |                                            | ×                                                      |
| Olá! Qual se            | rviço deseja ac                                | essar?                               |                                            |                                                        |
| CONSULTAR DÍVIDA ATIVA  | EMITIR GUIA DE<br>PAGAMENTO                    | CONSULTAR PAGAMENTOS<br>NÃO ALOCADOS | CONSULTAR<br>REQUERIMENTO                  | MPUGNAR / RECORRER -<br>PROCEDIMENTO<br>ADMINISTRATIVO |
| E Contraction State     | REGISTRAR / ACOMPANHAR<br>DENÚNCIA PATRIMONIAL | GARANTIA DE DÍVIDA                   | PEDIR REVISÃO DE DÍVIDA<br>INSCRITA - PRDI | CERTIDÃO DE<br>REGULARIDADE FISCAL                     |
| PARCELAR ARREMATAÇÃO    | OUTROS SERVIÇOS                                |                                      |                                            |                                                        |
|                         |                                                |                                      |                                            |                                                        |

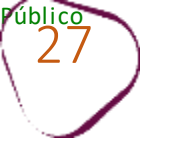

#### Clique em "Acessar".

#### **REGUL** & RIZE

## Negociar Dívida

#### Acesso ao Sistema de Negociações - Parcelamento ou Acordo de Transação

Acesse o sistema SISPAR se você precisar:

- parcelar sua dívida em até 60 meses;
- aderir à Transação por Adesão, com benefícios de maior prazo e desconto, quando houver modalidade disponível;
- optar pelo débito automático;
- emitir a prestação da sua negociação;
- consultar os detalhes da sua negociação;
- obter ou consultar sua capacidade de pagamento para fins de transação.

Atente-se ao horário de funcionamento do sistema de negociações: de segunda a sexta-feira (exceto feriados nacionais), das 8h às 21h (horário de Brasília). Atenção! No dia 31/01 (terça-feira), o sistema de negociações funcionará excepcionalmente das 8h às 19h.

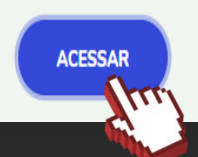

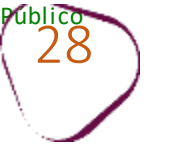

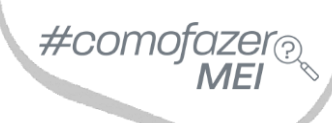

Clique em "Emissão de Documento".

Em seguida, clique em "Documento de arrecadação".

| Pur                  | N                       |                            |                                          | lidi                           |                 |            |                       |       |                     |              |                         |
|----------------------|-------------------------|----------------------------|------------------------------------------|--------------------------------|-----------------|------------|-----------------------|-------|---------------------|--------------|-------------------------|
| Sisten<br>Parcelamen | na de Usuário:<br>tos e |                            |                                          |                                | 1.1             | <b>a</b> 1 | * Lo 11 /o 11         |       |                     | Pro          | dução - 2.33.0 (BUILD 4 |
| CONSULTA D           | egges Consulta          | Adesao 👻 Migraçao          | Emissao de Documer<br>Documento de arrec | nto <del>-</del> De<br>cadação |                 | Declara    | çao de Receita/Rendir | nento | Sair                |              |                         |
| - Negociações S      | Golicitadas ————        |                            | Documento de Arreo                       | cadação A                      |                 |            |                       |       |                     |              |                         |
|                      |                         |                            |                                          |                                |                 |            |                       |       |                     |              |                         |
| Vinculação           | \$                      | Negociação                 | \$                                       |                                | Modalidade      |            | Número da Conta       | Ŷ     | Situação da conta   | ≎Data Adesão | ≎Valor Consolidado      |
| MATRIZ               | TRANSACAO - SIMI        | PLES NACIONAL - EDITAL PGI | DAU N. 1/2023                            | REDUCAO A                      | TE 70% - ATE 36 | MESES      |                       | DEF   | ERIDA E CONSOLIDADA | 27/01/2023   | 1.829,51                |
|                      |                         |                            |                                          |                                | H (H 1 )        | > •        |                       |       |                     |              |                         |
|                      |                         |                            |                                          |                                |                 |            |                       |       |                     |              |                         |
| Consulta             |                         |                            |                                          |                                |                 |            |                       |       |                     |              |                         |
|                      |                         |                            |                                          |                                |                 |            |                       |       |                     |              |                         |
|                      |                         |                            |                                          |                                |                 |            |                       |       |                     |              |                         |
|                      |                         |                            |                                          |                                |                 |            |                       |       |                     |              |                         |
|                      |                         |                            |                                          |                                |                 |            |                       |       |                     |              |                         |

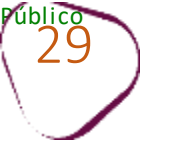

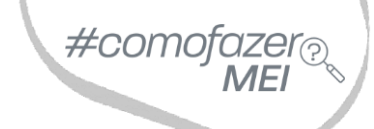

Clique sobre o tipo de negociação.

Em seguida, clique em "Documento de arrecadação".

| ) PG                | FN                | Procura     | doria Ger     | ai da Fa  | azenda Nac        | ional     |                   |         |                        |       |                    |              |                       |
|---------------------|-------------------|-------------|---------------|-----------|-------------------|-----------|-------------------|---------|------------------------|-------|--------------------|--------------|-----------------------|
| Siste<br>Parcelame  | ema de<br>entos e | Usuário:    | Adorão - 1    | Aigração. | Emiccão do Docun  | nonto - I | Dábito automático | Dodar   | nção do Pocoita/Dondin | aanta | Coir               | Pro          | dução - 2.33.0 (BUILD |
| EMISSÃO D           | E DOCUM           | ENTO DE AF  | RECADAÇÃO E   | OUTROS I  | DOCUMENTOS        |           |                   | Decidio | açao de Receita/Renum  | nento | Jdll               |              |                       |
| - Negociações       | Solicitada        | ç           |               |           |                   |           |                   |         |                        |       |                    |              |                       |
| negociações         | ovincitada        | -           |               |           |                   |           |                   |         |                        |       |                    |              |                       |
|                     |                   |             |               |           |                   |           |                   |         |                        |       |                    |              |                       |
| <b>≎</b> Vinculação | \$                |             | Negociaç      | ão        |                   | \$        | Modalidade        |         | Número da Conta        | \$ 9  | Situação da conta  | ≎Data Adesão | ≎Valor Consolidado    |
| MATRIZ              | TRANS             | ACAO - SIMP | LES NACIONAL  | EDITAL PG | DAU N. 1/2023     | REDUCAO   | ATE 70% - ATE 36  | MESES   | 7518003                | DEFER | RIDA E CONSOLIDADA | 27/01/2023   | 1.829,51              |
|                     |                   |             |               |           |                   |           | H (4) 1           | ► FI    |                        |       |                    |              |                       |
|                     |                   |             |               |           |                   |           |                   |         |                        |       |                    |              |                       |
| Document            | o de Arrec        | adação      | DARF Integral | Antecipa  | ção de Prestações | Termo     | Recibo            |         |                        |       |                    |              |                       |
| 4                   |                   |             |               |           |                   |           |                   |         |                        |       |                    |              |                       |
|                     |                   |             |               |           |                   |           |                   |         |                        |       |                    |              |                       |
|                     |                   |             |               |           |                   |           |                   |         |                        |       |                    |              |                       |
|                     |                   |             |               |           |                   |           |                   |         |                        |       |                    |              |                       |

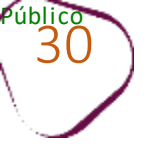

Clique sobre a imagem da impressora, para download do documento.

É possível emitir mais de uma parcela, para antecipação de pagamentos.

| PGFN                                                                                               | Procuradoria                                                                    | Geral da Fazend                                                                 | a Nacional                                                                                                    |                                                         |                        |            |                 |
|----------------------------------------------------------------------------------------------------|---------------------------------------------------------------------------------|---------------------------------------------------------------------------------|----------------------------------------------------------------------------------------------------|---------------------------------------------------------|------------------------|------------|-----------------|
| Procuradoria                                                                                       | Usuário:                                                                        |                                                                                 |                                                                                                    |                                                         |                        | Produção - | 2.33.0 (BUILD 4 |
| Geral da                                                                                           | Consulta Adesão                                                                 | <ul> <li>Migração Emissão</li> </ul>                                            | de Documento 👻 Débito automáti                                                                                                    | co Declaração de Receita/Rendimento                     | Sair                   |            |                 |
| MISSÃO DE DOCUMI                                                                                   | ENTO DE ARRECADAÇÃO                                                             | - INTERNET                                                                      |                                                                                                    |                                                         |                        |            |                 |
| PGFN                                                                                               |                                                                                 |                                                                                 |                                                                                                    |                                                         |                        |            |                 |
| Dados da Negociaç                                                                                  | ão                                                                              |                                                                                 |                                                                                                    |                                                         |                        |            |                 |
| Negociação:                                                                                        | 0058 - TRANSACAO - SI                                                           | IMPLES NACIONAL - EDITA                                                         | L PGDAU N. 1/2023 Nr. Refere                                                                                                    | ència Conta:                                            |                        |            |                 |
| Modalidade:                                                                                        | 0001 - REDUCAO ATE 7                                                            | 0% - ATE 36 MESES                                                               | Data da A<br>Total da I                                                                                                    | Adesão: 27/01/2023                                      |                        |            |                 |
| Valor consolidado:                                                                                 | 1 829 51                                                                        |                                                                                 | Saldo De                                                                                                    | vedor sem luros: 1 775 15                               |                        |            |                 |
| Nr. Recibo:                                                                                        | -                                                                               |                                                                                 | Saldo Be                                                                                                    |                                                         |                        |            |                 |
|                                                                                                    |                                                                                 |                                                                                 |                                                                                                    |                                                         |                        |            |                 |
|                                                                                                    |                                                                                 |                                                                                 |                                                                                                    |                                                         |                        |            |                 |
| Prestação                                                                                          |                                                                                 |                                                                                 |                                                                                                    |                                                         |                        |            |                 |
| Prestação                                                                                          | Valor Originário                                                                | Valor Sd. Devedor                                                               | Data Vencimento Prestação                                                                                                    | Data Vencimento Doc. Arrec.                             | Nr. Documento Cobrança | Emissão    | Limpar          |
| Prestação<br>Nr. Prestação<br>0001                                                                 | Valor Originário<br>54,16                                                       | Valor Sd. Devedor<br>0,00                                                       | Data Vencimento Prestação<br>31/01/2023                                                                                                    | Data Vencimento Doc. Arrec.<br>31/01/2023               | Nr. Documento Cobrança | Emissão    | Limpar          |
| Prestação<br>Nr. Prestação<br>0001<br>0002                                                         | Valor Originário<br>54,16<br>54,16                                              | Valor Sd. Devedor<br>0,00<br>54,15                                              | Data Vencimento Prestação<br>31/01/2023<br>28/02/2023                                                                                                    | Data Vencimento Doc. Arrec.<br>31/01/2023<br>28/02/2023 | Nr. Documento Cobrança | Emissão    | Limpar          |
| Prestação<br>Nr. Prestação<br>0001<br>0002<br>0003                                                 | Valor Originário<br>54,16<br>54,16<br>54,16                                     | Valor Sd. Devedor<br>0,00<br>54,15<br>54,15                                     | Data Vencimento Prestação<br>31/01/2023<br>28/02/2023<br>31/03/2023                                                                                                    | Data Vencimento Doc. Arrec.<br>31/01/2023<br>28/02/2023 | Nr. Documento Cobrança | Emissão    | Limpar          |
| Prestação<br>Nr. Prestação<br>0001<br>0002<br>0003<br>0004                                         | Valor Originário<br>54,16<br>54,16<br>54,16<br>50,51                            | Valor Sd. Devedor<br>0,00<br>54,15<br>54,15<br>50,51                            | Data Vencimento Prestação<br>31/01/2023<br>28/02/2023<br>31/03/2023<br>28/04/2023                                                                                                    | Data Vencimento Doc. Arrec.<br>31/01/2023<br>28/02/2023 | Nr. Documento Cobrança | Emissão    | Limpar          |
| Prestação<br>Nr. Prestação<br>0001<br>0002<br>0003<br>0004<br>0005                                 | Valor Originário<br>54,16<br>54,16<br>54,16<br>50,51<br>50,51                   | Valor Sd. Devedor<br>0,00<br>54,15<br>54,15<br>50,51<br>50,51                   | Data Vencimento Prestação           31/01/2023           28/02/2023           31/03/2023           28/04/2023           31/05/2023                                                                                     | Data Vencimento Doc. Arrec.<br>31/01/2023<br>28/02/2023 | Nr. Documento Cobrança | Emissão    | Limpar          |
| Prestação<br>Nr. Prestação<br>0001<br>0002<br>0003<br>0004<br>0005<br>0006                         | Valor Originário<br>54,16<br>54,16<br>54,16<br>50,51<br>50,51<br>50,51          | Valor Sd. Devedor<br>0,00<br>54,15<br>54,15<br>50,51<br>50,51<br>50,51          | Data Vencimento Prestação           31/01/2023           28/02/2023           31/03/2023           28/04/2023           31/05/2023           30/06/2023                                                                | Data Vencimento Doc. Arrec.<br>31/01/2023<br>28/02/2023 | Nr. Documento Cobrança | Emissão    | Limpar          |
| Prestação<br>Nr. Prestação<br>0001<br>0002<br>0003<br>0004<br>0005<br>0006<br>0007                 | Valor Originário<br>54,16<br>54,16<br>54,16<br>50,51<br>50,51<br>50,51          | Valor Sd. Devedor<br>0,00<br>54,15<br>54,15<br>50,51<br>50,51<br>50,51          | Data Vencimento Prestação           31/01/2023           28/02/2023           31/03/2023           28/04/2023           31/05/2023           30/06/2023           31/07/2023                                           | Data Vencimento Doc. Arrec.<br>31/01/2023<br>28/02/2023 | Nr. Documento Cobrança | Emissão    | Limpar          |
| Prestação<br>Nr. Prestação<br>0001<br>0002<br>0003<br>0004<br>0005<br>0005<br>0006<br>0007<br>0008 | Valor Originário<br>54,16<br>54,16<br>54,16<br>50,51<br>50,51<br>50,51<br>50,51 | Valor Sd. Devedor<br>0,00<br>54,15<br>54,15<br>50,51<br>50,51<br>50,51<br>50,51 | Data Vencimento Prestação           31/01/2023           28/02/2023           31/03/2023           28/04/2023           31/05/2023           30/06/2023           31/07/2023           31/07/2023           31/08/2023 | Data Vencimento Doc. Arrec.<br>31/01/2023<br>28/02/2023 | Nr. Documento Cobrança | Emissão    | Limpar          |

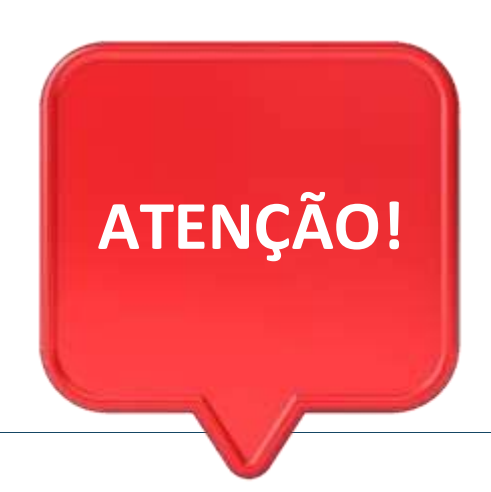

#como

Débitos relacionados ao imposto **ISS** devem ser verificados com a prefeitura do município onde a empresa está localizada.

Débitos relacionados ao imposto **ICMS** devem ser verificados com a Procuradoria Geral do Estado do Rio de Janeiro: <u>https://pge.rj.gov.br/divida-ativa/</u>

## **ACESSE NOSSOS CANAIS!**

Faça parte dos nossos canais no Telegram e receba conteúdos exclusivos.

https://linktr.ee/canais\_sebraerj

f 🞯 🕒 in 🎔 🖪 🕹 /sebraerj

loja.rj.sebrae.com.br/loja www.ouvidoria.sebrae.com.br

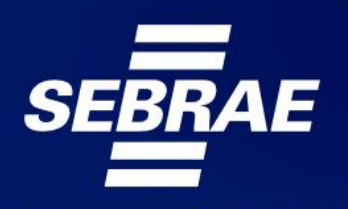

A força do empreendedor brasileiro.

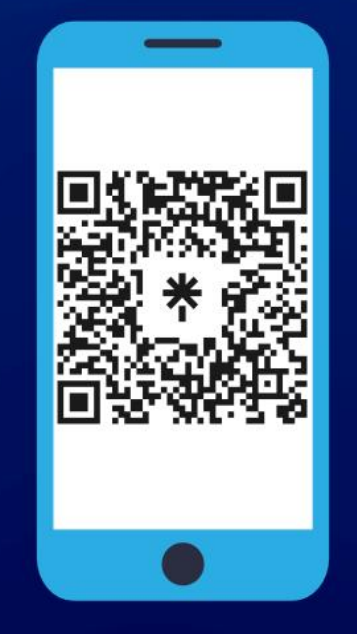